## **CREATING A PURCHASE REQUISITION**

A) Once you have accesed the McGill University Main Menu click on Finance Information

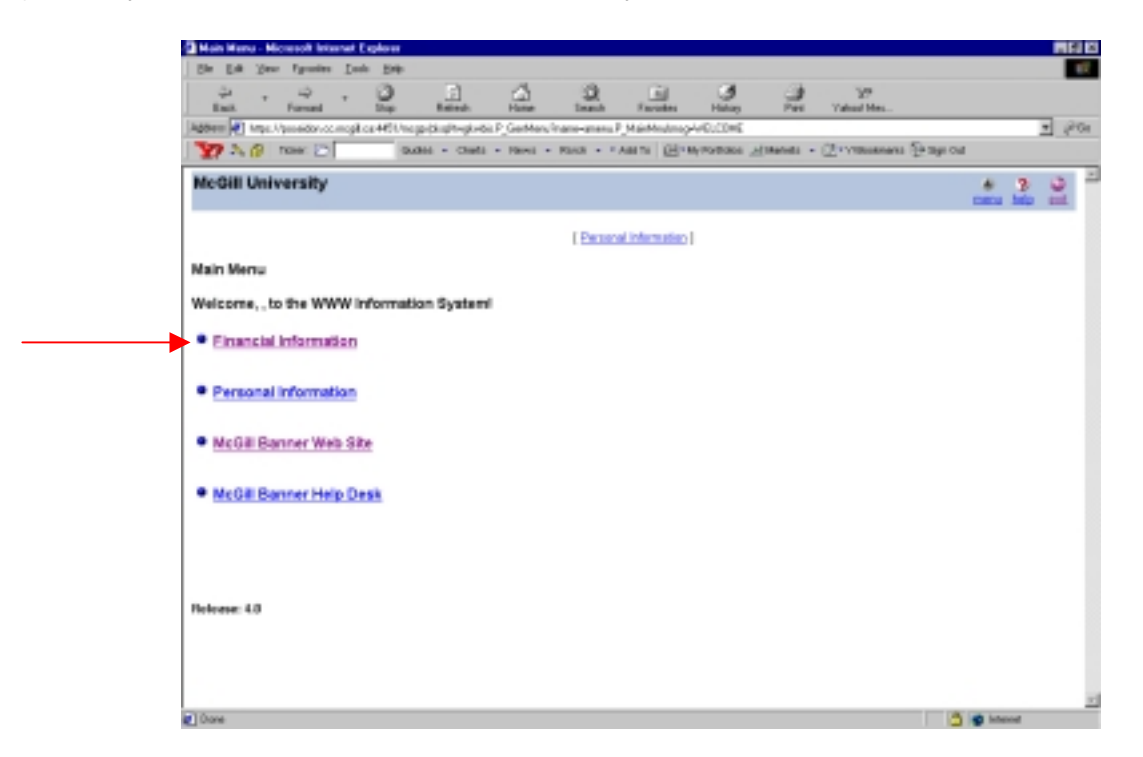

B) You are now at the Main Finance System Menu, click on Requisition

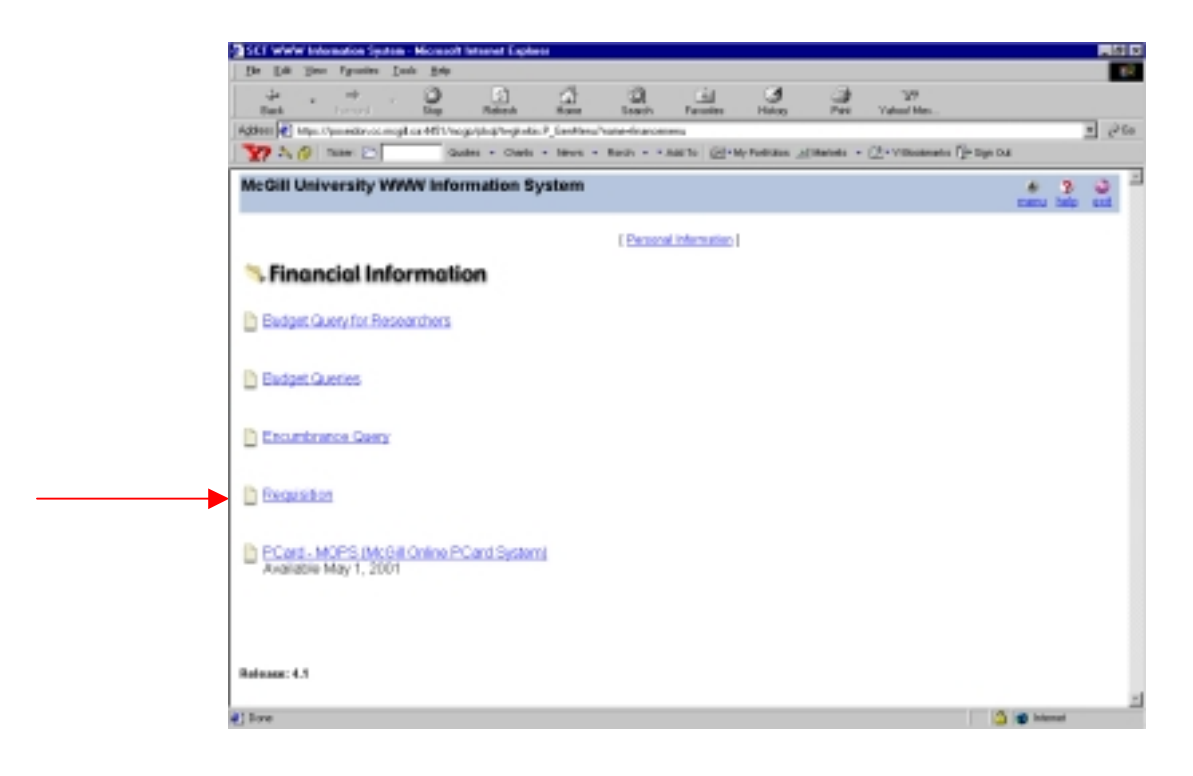

#### The following screen appears

| Tequinition - Microsoft Internet Explorer                                   |              |                                                | <b>68 8</b> |
|-----------------------------------------------------------------------------|--------------|------------------------------------------------|-------------|
| She hat your Speaker Lash hete                                              |              |                                                | 17          |
|                                                                             | th Faradas   | Hanoy Per Yahad Mas.                           |             |
| Agenese III https://provider.co.mcpil.co.4451/ncgp-dkspitwpi.wpi.P_Pequiden |              |                                                | + (20a      |
| 🖅 🛝 🖉 Tole: 🗁 Budes + Chets + Hevs + Pach                                   | · FARTS GETM | Northile Alternation - Chrysteleware Drage Col |             |
| Partieve Template                                                           |              |                                                | -           |
| Transaction Date 15 M APR M 2001 M                                          |              |                                                |             |
| Delivery Deter 16 E APR E 2001 E                                            |              | Requestor/Vendor                               |             |
| Veedor ID Adartes Type Adartes Bequetexe                                    | $\subseteq$  | Information                                    |             |
| Plequeidar Narie                                                            |              | mornation                                      |             |
| Chad of Associates Organization                                             |              |                                                |             |
| Ship-Dode Currency Code                                                     |              |                                                |             |
| Discourt Code Tax Insup MCGD V                                              | J            |                                                |             |
| Click here. If the amount should include discount amount 🗂                  |              |                                                |             |
| F Cammodity CommodityDescription Quantity                                   | Unit Price   | 1                                              |             |
|                                                                             |              |                                                | - U         |
|                                                                             |              | Commodity                                      |             |
|                                                                             |              |                                                |             |
| li i i i i i i i i i i i i i i i i i i                                      |              | Information                                    |             |
| li i i i i i i i i i i i i i i i i i i                                      |              |                                                |             |
| The second second second second second                                      |              |                                                |             |
| Amount Amount Amount CommodityTotal disse-Commode                           |              |                                                |             |
| 1                                                                           |              |                                                |             |
| 1                                                                           |              | Amount                                         |             |
| 1                                                                           | ▲            |                                                |             |
| 4                                                                           | -            |                                                |             |
| Totals                                                                      |              |                                                |             |
|                                                                             |              | 3 e =                                          | end .       |

B) Fill in the required information.

**Note:** If you need to search for any information such as the Vendor, Ship Code, Fund etc. use the **Code Lookup** section located at the bottom of the web page. Instructions on how to do this are documented in the following pages.

#### Requestor/Vendor Information

| Req'd                                                                                                    | Field             | Description/Explanation                                                |
|----------------------------------------------------------------------------------------------------|-------------------|------------------------------------------------------------------------|
|                                                                                                    | Retrieve Template | Drop-down Menu of previously saved requisition templates.              |
| <b>√</b>                                                                                                    | Transaction Date  | The date on which the requisition will affect the accounting system.   |
|                                                                                                    |                   | Defaults to today's date but can be overridden with a future date.     |
| <b>√</b>                                                                                                    | Delivery Date     | The approximate date the commodities are to be delivered. Date must    |
|                                                                                                    |                   | be later than the transaction date. Defaults to today's date but can   |
|                                                                                                    |                   | be overridden with a future date.                                      |
| <b>~</b>                                                                                                    | Vendor ID         | Code and name of the vendor supplying the commodities or services.     |
|                                                                                                    |                   | Use the code lookup. If a code doesn't already exist, request one from |
|                                                                                                    |                   | Purchasing Services using the Web form located at:                     |
|                                                                                                    |                   | http://www.is.mcgill.ca/minerva/Finance/request_forms/reqvendor.htm    |
|                                                                                                    | Address Type      | Code representing the vendor address type.                             |
|                                                                                                    | Address           | Account type sequence number.                                          |
|                                                                                                    | Sequence          |                                                                        |
| <b>√</b>                                                                                                    | Requestor Name    | The name of the person initiating the request.                         |
| <b>√</b>                                                                                                    | Chart of Accounts | Code representing the Chart of Accounts (set of books) responsible for |
|                                                                                                    |                   | payment of the invoice. Enter "1" for McGill University.               |
| <b>√</b>                                                                                                    | Organization      | Organization responsible for the purchase of the commodities or        |
|                                                                                                    |                   | services.                                                              |
| <ul> <li>Image: A set of the set of the</li></ul> | Ship Code         | Specifies an internal ship-to address (room, building) code for the    |
|                                                                                                    |                   | commodity.                                                             |

| Req'd | Field         | Description/Explanation                                                                                                    |
|-------|---------------|----------------------------------------------------------------------------------------------------|
|       |               | <b>TIP:</b> Use the "Location" code lookup to populate the ship-to code.                                                                              |
|       | Currency Code | Code and description of the currency used to pay this invoice, if the vendor uses a foreign currency. Defaults from Vendor Code. Display only.        |
|       | Discount Code | Code representing the discount terms established for this vendor. Can be overridden with existing discounts. Defaults from Vendor Code. Display only. |
|       | Tax Group     | Code and title of the group of tax rates that should be applied to this request. Defaults from Vendor Code; Do not change!                            |
|       | Click here    | Leave this box unchecked.                                                                                                    |

# Commodity Information

| Req'd | Field                    | Description/Explanation                                                                                                    |
|-------|--------------------------|----------------------------------------------------------------------------------------------------|
|       | #                        |                                                                                                    |
|       | Commodity                | McGill does not use commodity <u>codes</u> .                                                                                                    |
| ✓<br> | Commodity<br>Description | Written description of the commodity. e.g. Test Tubes, Laughing Gas<br>It is important that the unit of measure also be recorded here so that it<br>is clear to the vendor what is being ordered. This will also affect the<br>extended cost.<br>e.g. "boxes of test tubes" rather than "test tubes". |
| -     | Quantity                 | The commodity quantity. Calculates with the <b>Unit Price</b> field to establish the extended cost.                                                                                                    |
| 1     | Unit Price               | The estimated price of the commodity per unit. Calculates with the Quantity field to establish the extended cost.                                                                                                    |

#### Amounts

All the amounts are calculated automatically once you click on the Validate or Complete button

| Req'd | Field                               | Description/Explanation                                                                                                    |
|-------|-------------------------------------|----------------------------------------------------------------------------------------------------|
|       | #                                   |                                                                                                    |
|       | Extended Amount                     | Total extended cost of the commodity based on the quantity multiplied by unit price (calculated by Banner upon validation).                                         |
|       | Discount Amount                     | Dollar amount of discount terms established with the vendor, to be deducted from the total extended cost of the requisition (calculated by Banner upon validation). |
|       | Sales Tax Amount                    | Tax amount added to this requisition (calculated by Banner upon validation).                                                                                        |
|       | Document/Commodity<br>Total         | Total amount of all commodities entered on the document (calculated by Banner upon validation).                                                                     |
|       | Converted Amount<br>(Base Currency) | Total amount of the commodity <i>after</i> a currency conversion of domestic amounts based on the exchange rate (calculated by Banner upon validation).             |
|       | Totals                              | Totals of all the amount columns (calculated by Banner upon validation).                                                                                            |

| logainition - Micr | sceall: Inten | not Explorer |                     |               |          |          |              |              |                   | 88         |
|--------------------|---------------|--------------|---------------------|---------------|----------|----------|--------------|--------------|-------------------|------------|
| ie Erk Ven         | Egrative      | Doop Hod     |                     |               |          |          |              |              |                   |            |
| Que y              | terrer .      | . 2          |                     | _ @           |          |          |              | 2            | 3/9<br>Calcul Max |            |
| den 🛃 krys. Vy     | 10.000 cc.m   | opt.os460    | na po de notitivo e | Imp: P. Pequi | iles.    |          |              |              |                   | - ea       |
| 720 1              | cer: 🗁 🗌      | -            | 0.000 - Chi         | di - Heni     | · Pana   | · FARM   | H-MANAGERS A | (14414) - (2 | TYREAD IN CO.     | a tage cut |
| 6                  |               |              |                     |               |          |          |              |              |                   |            |
| odal 4             |               |              |                     |               |          |          |              |              |                   |            |
|                    |               |              |                     | Dollars C     | Peseite  | e .      |              |              |                   |            |
| Chart Index        | Fund          | Org          | Account             | Program       | Activity | Location | Accounting   | _            |                   |            |
|                    | <u> </u>      | _            |                     | _             | _        | _        |              | _            |                   | FOAPAL     |
|                    |               |              |                     |               |          |          |              |              | -                 |            |
|                    |               | 1            |                     | 1             |          | 1        |              |              |                   |            |
|                    |               |              |                     | 1             |          |          | 1            |              |                   |            |
|                    |               |              |                     |               |          |          |              |              |                   |            |
|                    |               |              |                     | 1             | Velaw    | e Cow    | alara a      |              |                   |            |
| a ap rentrated     |               |              |                     | parameter of  |          |          |              |              | ompleti           | on         |
| and of Association | Carlo         | Cade Los     | inge<br>T           |               |          |          |              | In           | formati           | on         |
|                    |               |              | -                   |               |          |          |              |              |                   |            |
| de Driftenior      |               | -            |                     |               |          |          |              |              |                   |            |
| le Calleria        |               | -            |                     |               | _        | -        |              | Cod          | o Soor            | ch Boy     |
| unionen europee    | of news ref   | Lanet 111    |                     |               |          |          |              | 000          | e Jear            |            |
|                    |               | T.s.         | -                   |               |          |          |              |              |                   |            |
| Execute Oseny      | V             |              |                     |               |          |          |              |              |                   |            |
|                    |               |              |                     |               |          |          |              |              |                   |            |
|                    |               |              |                     |               |          |          |              |              |                   |            |
| inanani 3.2.4      |               |              |                     |               |          |          |              |              |                   |            |
|                    |               |              |                     |               |          |          |              |              |                   | A interval |

### FOAPAL Information

None of the FOAPAL information defaults in automatically, so if you need help finding the codes use the **Code Lookup** Box.

| Req'd                                                                                                    | Field           | Description/Explanation                                                  |
|----------------------------------------------------------------------------------------------------|-----------------|--------------------------------------------------------------------------|
| <b>√</b>                                                                                                    | Dollars/Percent | Indicates if the user wants to calculate a dollar amount of extended     |
|                                                                                                    | Radio Group     | costs based on a percentage or a dollar amount.                          |
|                                                                                                    |                 | Dollars selected – calculates extended cost based on a percentage        |
|                                                                                                    |                 | Percent selected – calculates extended cost based on a dollar amount     |
|                                                                                                    |                 | This field is used along with the <b>Accounting</b> field.               |
|                                                                                                    | #               |                                                                          |
| <b>√</b>                                                                                                    | Chart           | Code representing the Chart of Accounts (set of books) responsible for   |
|                                                                                                    |                 | payment of the invoice.                                                  |
|                                                                                                    | Index           | McGill does not use this field.                                          |
|                                                                                                    | Fund            | Indicates the source of money being charged.                             |
| <b>~</b>                                                                                                    | Org             | Departmental entity or budgetary units within the University             |
|                                                                                                    |                 | responsible for the fund being charged.                                  |
|                                                                                                    | Account         | Describes the nature of the expenditure.                                 |
|                                                                                                    | Program         | Functional reporting classifications for tracking use of funds.          |
|                                                                                                    | Activity        | Activity code.                                                           |
|                                                                                                    |                 | A free form (user defined) element to be used for independent            |
|                                                                                                    |                 | reporting needs.                                                         |
|                                                                                                    | Location        | Location code.                                                           |
|                                                                                                    |                 | Identifies the physical location of financial activity and fixed assets. |
| <ul> <li>Image: A start of the start of the start of</li></ul> | Accounting      | Enter either the Percent or Dollar Amount (before taxes and              |
|                                                                                                    | _               | discounts) that you want to charge to each FOAPAL in this field. Make    |
|                                                                                                    |                 | sure that you assign 100% of the total.                                  |

### Code Lookup

Use this box to lookup codes you might not know offhand.

| Code Lookup                      |          |  |  |  |  |  |
|----------------------------------|----------|--|--|--|--|--|
| Chart of Accounts Code:          | 1 💌      |  |  |  |  |  |
| Туре:                            | vendor   |  |  |  |  |  |
| Code Criteria:                   | 147%     |  |  |  |  |  |
| Title Criteria:                  | %Cayman% |  |  |  |  |  |
| Maximum number of rows returned: | 10 💌     |  |  |  |  |  |

Execute Query

| Req'd    | Field             | Description/Explanation                                                |
|----------|-------------------|------------------------------------------------------------------------|
| <b>√</b> | Chart of Accounts | Code representing the Chart of Accounts (set of books) responsible for |
|          | Code              | payment of the invoice.                                                |
| <b>√</b> | Туре              | The type of code you wish to look up.                                  |
|          |                   | e.g. Vendor, Fund, Ship, Tax Group                                     |

| Req'd    | Field            | Description/Explanation                                               |
|----------|------------------|-----------------------------------------------------------------------|
|          | Code Criteria    | The part of the code you know. Use the wildcard (%) to represent any  |
|          |                  | number of undefined characters.                                       |
|          |                  | e.g. 147%                                                             |
|          | Title Criteria   | The part of the title you know. Use the wildcard (%) to represent any |
|          |                  | number of undefined characters.                                       |
|          |                  | e.g. %Cayman%                                                         |
|          | Maximum number   | The number of rows of results you would like to see at a time. Choose |
|          | of rows returned | from the numbers set in the drop-down menu.                           |
| <b>√</b> | Execute Query    | Click on this button to execute your query. The results of your query |
|          |                  | will appear above the requisition (see screen below). Unfortunately   |
|          |                  | you cannot automatically insert the code by double clicking on it. We |
|          |                  | recommend that you either copy and paste the code into the field or   |
|          |                  | write the code down and type it directly into the field.              |

| Pegaid          | ios - M            | icacealit kui           | omot E            | spioner            |                           |                |              |                |              |            |                   |                        | HFJ B |
|-----------------|--------------------|-------------------------|-------------------|--------------------|---------------------------|----------------|--------------|----------------|--------------|------------|-------------------|------------------------|-------|
| Die Die         | y Yes              | · Fgranies              | Deek              | 59                 | -                         |                |              |                |              |            |                   |                        |       |
| East.           | *                  | Toront                  |                   | 2                  | Battesh-                  | Hame           | 3.K<br>Insub | Faradas        | Hatay        | Per        | 39<br>Valual Mes  |                        |       |
| háthere 😽       | Mage.              | /proveidion-co          | c mogili o        | e460m              | p-tkultupin               | p.P. Pequilito |              |                |              |            |                   | 2                      | 20    |
| 35.             | 10                 | nces: 🖻                 |                   | 0.                 | des - chada               | - Herei -      | Pana • 1     | ABTN EP        | Myroyana 2   | (Marida •  | (2) YERRANA       | Ee ante con            |       |
| MeGill          | Unit               | versity                 | ww                | V Info             | rmation \$                | ystem          |              |                |              |            |                   | 2 8                    | 2     |
|                 |                    |                         |                   |                    |                           |                | [ Peter      | al internation | 1            |            |                   |                        |       |
| ₽.5             | e web<br>nti sue   | version<br>s only in    | of Ban<br>Banno   | ner Fis<br>r.      | ance's requi              | isition is d   | sta entry o  | nly. Once the  | o document   | s are crea | ted on the web,   | the procurement proce  | 55    |
| Yo              | ormat              | not save<br>ion will b  | a doca<br>a lost. | ment o             | r leaneo it "In           | Process"       | in the mids  | Se of data e   | ntry. Once t | he docum   | entis started, it | must be completed or a | •     |
| Tw              | vo type<br>ti evat | es of tern<br>No by any | plates<br>rusor.  | may be             | saved. A 1                | Personal"      | template is  | ; retrievable  | only by the  | eser who   | created it. A "Si | hared" template is     |       |
| Us              | a Sav              | e Tempi                 | ste As            | to avoi            | d overwriting             | g æri exister  | ig templati  |                |              |            |                   |                        |       |
| Yo<br>ch        | a may<br>aracta    | ruse the<br>Ir before   | Code<br>and/o     | Lookup<br>after ti | to refine yo<br>le entry. | ur search i    | using the c  | ode or tille f | ields. You n | ray place  | a percent sign (  | %) as a wildcard       |       |
|                 |                    | Chart: 1                |                   |                    |                           |                |              |                |              |            |                   | _                      |       |
| Vendo<br>147000 | r ID<br>1979       | Cayman                  | iame<br>Chem      | cal Co             |                           |                |              |                | – Qi         | uery F     | Results           |                        |       |
| Petr            | ieve Tr            | emplete                 |                   |                    |                           |                |              |                |              |            |                   | _                      |       |
| Transac         | ction I            | Cado [18]               | API API           | 2 🗷 [1]            | en 💌                      |                |              |                |              |            |                   |                        |       |
| Delivery        | yDate              | 18                      | - AP              | 1 2                | HT                        |                |              |                |              |            |                   |                        |       |
| Vendor          | D                  |                         | Add               | oss Typ            | 00 🗌 A68                  | ess Sequ       | 1100         |                |              |            |                   |                        |       |
| Reques          | tor Na             | ane                     |                   |                    |                           |                |              |                |              |            |                   |                        |       |
| 1 Change        | _                  |                         |                   |                    |                           |                |              |                |              |            |                   | 👌 💣 internet           |       |

#### **Completion Information**

| Req'd    | Field            | Description/Explanation                                                                                                    |
|----------|------------------|----------------------------------------------------------------------------------------------------|
|          | Save as Template | The name/description of the template you would like to save.                                                                                                    |
|          | Shared           | Check this box if you would like to share this template with others.                                                                                                    |
|          | Validate         | Checks all the information you entered so far to make sure the all the required fields are entered and the codes valid. It will also calculate the totals in the Amount columns. |
| <b>√</b> | Complete         | Completes the requisition if all fields are entered and valid.                                                                                                    |

C) After you have entered all the required information it is a good idea to press the **Validate** button located below the FOAPAL information. This checks all the information you entered to make sure the all the required fields are entered and the codes valid. It also calculates the amount columns so you verify the totals before you complete the requisition.

Any incorrect information is identified and described at the top of the requisition for you to look up and correct. See screen below.

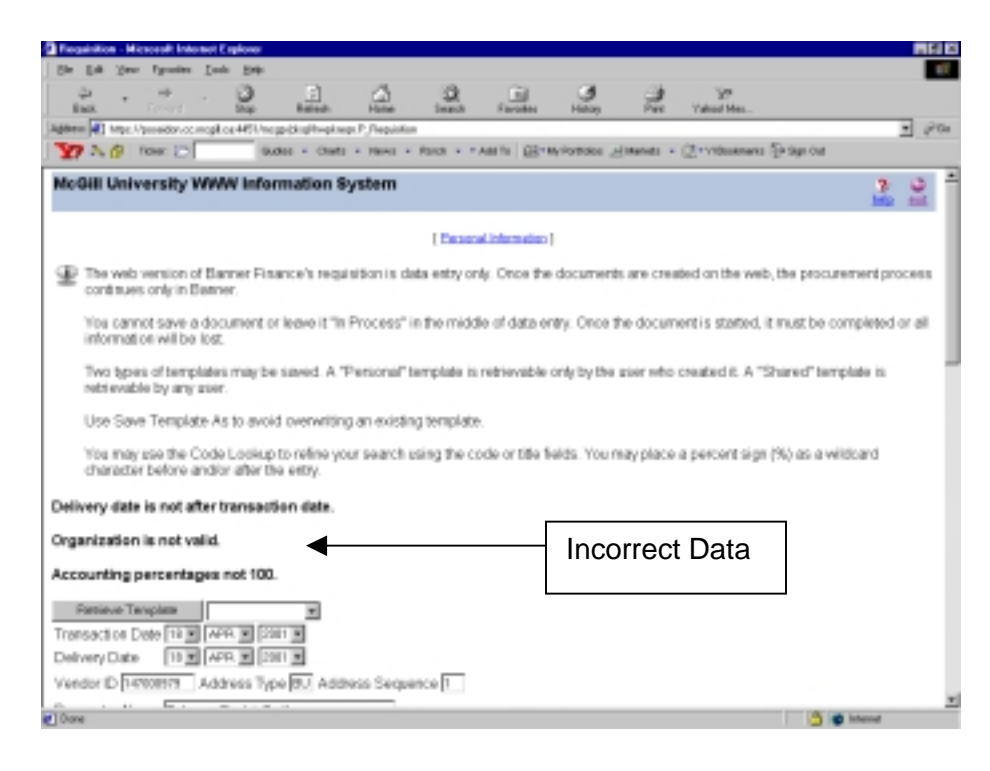

D) Once the requisition is filled in correctly you are satisfied with the amounts generated, you can proceed to complete the requisition by pressing the **Complete** button located below the FOAPAL information. A message will appear at the top of the requisition confirming the document number (Document R\*\*\*\*\*\*) and indicating that the requisition was completed and forwarded to the approval process (see screen below). It is a good idea to take this number down for future reference.

| Feasition - Missoralt     | Internet Explorer                      |                             |                                     |          | <b>1</b> 11   |
|---------------------------|----------------------------------------|-----------------------------|-------------------------------------|----------|---------------|
| She Life Your Specia      | ins Inch Halp                          |                             |                                     |          | 4             |
| Ant - P - 1               | Dap Fatersh Harr Linesh                | Faradas Honey               | 알 걸 걸                               | - Deiter |               |
| laber 🛃 http://www.co.inc | opil za 2121 Angelowa Nepikogo Z., Pa  | quinton                     |                                     |          | ± y2 to junio |
| Document REDA             | 6766 completed and fi                  | erwarded to t               | he Posting proce                    |          |               |
| pocument record           | eree completee and it                  | erwarded to s               | ine Posting proce                   |          |               |
| Another Parquisition      | h                                      |                             |                                     |          |               |
| Forturve Template         |                                        |                             |                                     |          |               |
| Transaction Date [2]      | 3 • NAVY • 2380 •                      |                             |                                     |          |               |
| Delivery Date [2:         | 2 M [ A.M M [ 2000 M                   |                             | _                                   |          |               |
| Vendor ID [147601887      | Address Type BU Add                    | seis Sequence I             |                                     |          |               |
| Requestor Name Ce         | ara Pipeni                             |                             |                                     |          |               |
| Chart of Accounts         | Coganization                           | 08297                       |                                     |          |               |
| Ship Code                 | 10/12 Carrency Co                      | de USD                      |                                     |          |               |
| Discount Code             | 30 Tax Group                           | MC00 B                      | -                                   |          |               |
| Click here if tax area    | ount should include discount           | amount E                    |                                     |          |               |
| Connedity C               | ommodity Description                   | Quantity                    | Unit Price                          |          |               |
| 1 540                     | ives of Test Tubes                     | 5.08                        | 760.00                              |          |               |
|                           |                                        |                             |                                     |          |               |
| i – i                     |                                        |                             | <u> </u>                            |          |               |
|                           |                                        |                             |                                     |          |               |
|                           |                                        |                             |                                     |          |               |
| PL I                      |                                        | I                           |                                     |          |               |
| # Extended<br>Amount      | Discount Sales Tax Discount Amount Con | Document/<br>Inmodity Total | Converted Amount<br>(Base Currency) |          |               |
| 1 3,750.00                | 0.00 563.44                            | 4,313.44                    | 6,343.29                            |          |               |
| 2                         |                                        |                             |                                     |          |               |
| 3                         |                                        |                             |                                     |          |               |
| 10mm                      |                                        |                             |                                     |          | internet (    |